#### Факты для родителей

Интернет развивается колоссальными темпами. Ежедневно в сети появляются тысячи новых сайтов и блогов. Количество пользователей неуклонно растет, и уже давно побило отметку в 12 миллионов.

По данным TNS Web Index, интернет единственный растущий медиаканал в Казахстане, количество интернетпользователей в РК в возрасте от 12 до 17 лет более 11,3 % детей пользуется Интернетом самостоятельно, без контроля со стороны родителей.

Нормальному развитию детей угрожают расисткие и экстремистские сайты, открытая информация о наркотиках, сатанизме и тому подобное. Недра Интернета таят в себе угрозу не только нравственности, но и кошельку- из-за обилия вредных программ: червей, вирусов, «звонилок».

Количество интернет-пользователей всего 10 лет назад не достигало и 4% населения, сегодня эта цифра выросла до 12 млн. человек. Во всех городах и многих районных центрах казахстанцы пользуются интернетом на скоростях 3G, а в областных центрах запущены услуги 4G, параллельно внедряется проводная технология FTTH, в селах запущена оптико-волоконная связь т.е. количество пользователей растет на 20-30%. Когда измеряют аудиторию казахстанского сегмента сети Интернет (КазНет), «забывают» о детях и подростках. Речь идет об огромном числе неучтенных пользователей-по одним данным, 4 миллиона, а по другим - 8 миллионов детей.

По мнению специалистов, по чатам и сайтам для знакомства ежедневно рыщут до 750 000 злоумышленников.

Родители могут считать веб-камеру доступным и недорогим средством, которое позволяет детям общаться с друзьями и родственниками, а для злоумышленника онаокно в комнату ребенка.

> Общее количество поисковых запросов в мире превышает отметку в 6 млрд.в месяц.

Мы сколько угодно можем рассуждать о том, вредны ли компьютеры для ребенка и как Интернет влияет на психику. Но это не изменит очевидного факта: дети давно освоились в Сети и разбираются в компьютерах лучше, чем мы сами. А о том, чтобы свести время у монитора к 20 минутам в день, можно попросту забыть...

### Как обезопасить ребенка в сети?

1. Установите компьютер на видном месте. Если монитор находится на виду, риск того, что школьник будет посещать запрещенные сайты, гораздо ниже.

2. Заключите соглашение.

Договоритесь сколько времени ребенок может проводить у компьютера, какие сайты можно посещать. Можно записать все пункты и повесить на стену, оговорив штрафы за нарушение.

3. Научите детей не выдавать личную информацию. Если ребенок пользуется чатами и форумами, объясните что нельзя сообщать виртуальным знакомым свое настоящее имя и фамилию, адрес, а также имена друзей.

4. Запрещайте личные встречи. Лучше всего запретить ребенку общаться в Сети с теми, кого он не встречал лично-в школе, во дворе, на даче. Но,если виртуальные знакомые все-таки появляются,с ними нельзя встречаться без разрешения родителей.

5. Разговаривайте с ребенком. Расспрашивайте о друзьях в Интернете и о том, чем они занимаются, как если бы вы говорили о реальных людях. 6. Будьте в курсе. Важно знать, какими сайтами пользуются дети.

Предпочтительнее сайты, где есть модераторы, которые следят за порядком. На многих чатах и форумах есть возможность общаться в приватном режиме. Настаивайте на том, чтобы ребенок не общался в привате с незнакомыми людьми.

7. Поставьте жесткое условие: Чтобы скачать что-либо из Интернета (будь то музыка, фильм или новая игра), ребенок каждый раз должен получить ваше разрешение.

8. Используйте для ограничения доступа к нежелательной информации средства родительского контроля: *с* 

помощью установки родительского контроля в операционной системе Windows 7 и в браузере Google Chrom, в антивирусах Kaspersky, DrWeb, Nod32.

Примечание: Инструкция по установке родительского контроля прилагается

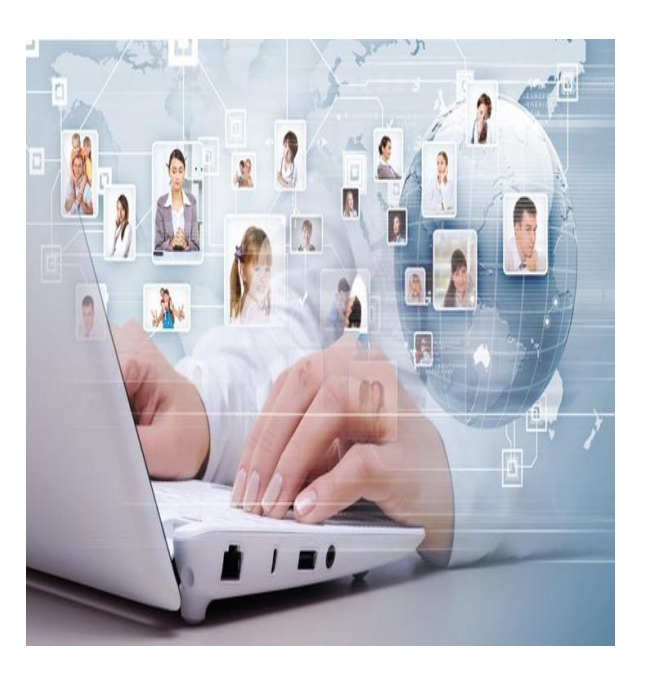

УЧЕБНО-МЕТОДИЧЕСКИЙ ЦЕНТР РАЗВИТИЯ ОБРАЗОВАНИЯ КАРАГАНДИНСКОЙ ОБЛАСТИ

# БЕЗОПАСНОСТЬ ДЕТЕЙ В ИНТЕРНЕТЕ

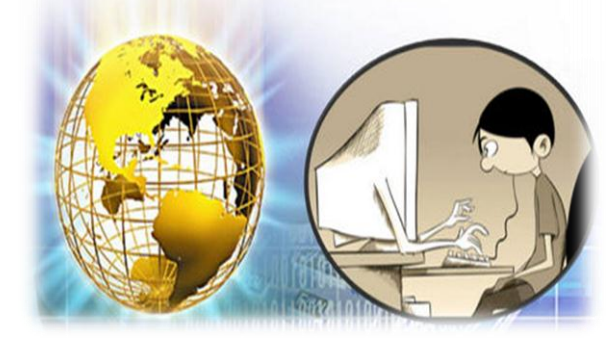

ПАМЯТКА РОДИТЕЛЯМ

## УЧЕБНО-МЕТОДИЧЕСКИЙ ЦЕНТР РАЗВИТИЯ ОБРАЗОВАНИЯ КАРАГАНДИНСКОЙ ОБЛАСТИ

Адрес: 100019, Карагандинская область, город Караганда ул.С.Сейфуллина, д.8/2

E-mail:umc\_ro\_karaganda@mail.ru,

http://umckrg.gov.kz/

КАРАГАНДА

Тел.: 44-56-14

# Инструкция для родителей по ограничению доступа детей к нежелательной информации

В интернете можно получить разные, иногда и не самые полезные знания. Сайты с порнографическим содержанием, сценами насилия и ненормативной лексикой – далеко не самое страшное, что можно встретить во всемирной паутине. Поэтому возникает естественное желание оградить детей от ненужной, а порой и опасной информации, которая содержится в интернете. Кроме того, в последнее время появилось такое понятие как интернет-зависимость. Онлайн-игры, социальные сети, сериалы, форумы, чаты – все это отдаляет ребенка от реальной жизни. Многие взрослые не могут ограничить свое пребывание в сети, детям же это сделать еще труднее.

Для решения подобных проблем существуют программы родительского контроля. Под родительским контролем обычно понимают комплекс мер по защите ребенка от нежелательной информации. Современные программы и интернет-сервисы позволяют регулировать работу ребенка за компьютером как по времени, так и по виду информации, которую ребенок получает. В настоящее время появились программы, позволяющие не только оградить детей от нежелательных сайтов, но и сделать доступ в интернет более безопасным, фильтруя рекламные баннеры на веб-страницах и блокируя сайты мошенников.

Функции родительского контроля уже давно встроены в большинство операционных систем, их предлагают в качестве дополнительной опции в антивирусах, добавляют в свои тарифы операторы сотовой связи. Есть десятки программ и сайтов, предлагающих еще больший функционал за небольшую оплату.

Функции родительского контроля можно разделить на две основные группы: фильтрация нежелательной информации и ограничение времени нахождения ребенка за компьютером. Можно полностью регулировать деятельность ребенка за компьютером, настроив жесткое расписание и установив слежку, либо ограничиться запретом на определенные игры или веб-сайты.

### Установка родительского контроля в операционной системе Windows 7

При блокировке родительским контролем доступа к игре или программе появляется уведомление о том, что программа была заблокирована.

Для настройки родительского контроля необходимо иметь отдельную учетную запись с правами администратора. Прежде чем приступить к настройке родительского контроля, убедитесь, что все дети, для которых необходимо настроить родительский контроль, имеют учетные записиобычных пользователей. Действие родительского контроля распространяется только на учетные записи обычных пользователей.

Включение родительского контроля для учетной записи обычного пользователя

1. В меню «Пуск » выберите пункт «Панель управления», откройте раздел «Родительский контроль». Если отображается запрос на ввод пароля администратора или его подтверждения, укажите пароль или предоставьте подтверждение. 2. Выберите учетную запись обычного пользователя, для которой следует включить родительский контроль. Если учетная запись обычного пользователя еще не настроена, нажмите «Создать учетную запись пользователя», чтобы настроить новую учетную запись.

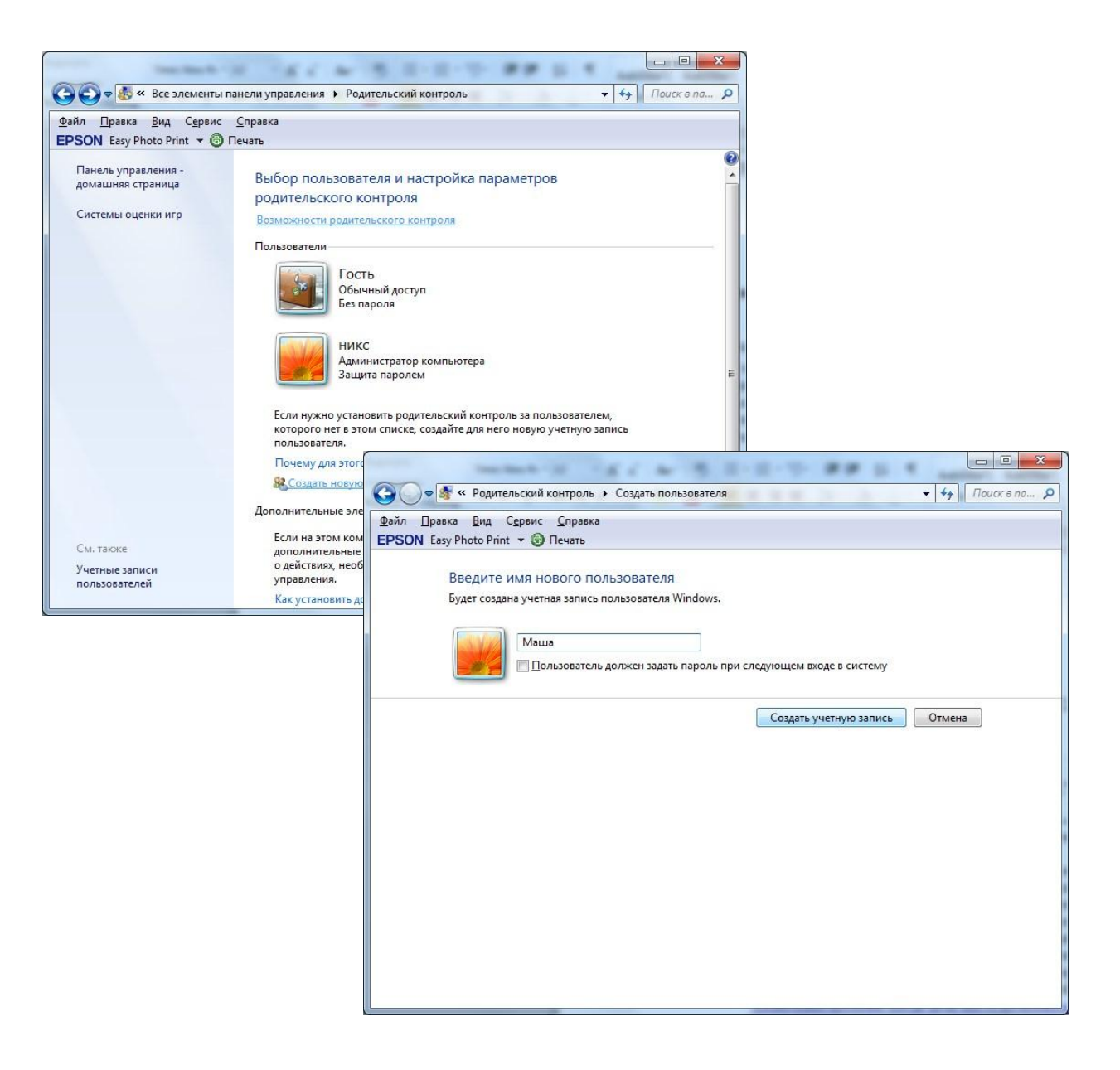

3. В группе «Родительский контроль» выберите пункт «Включить, используя текущие параметры»

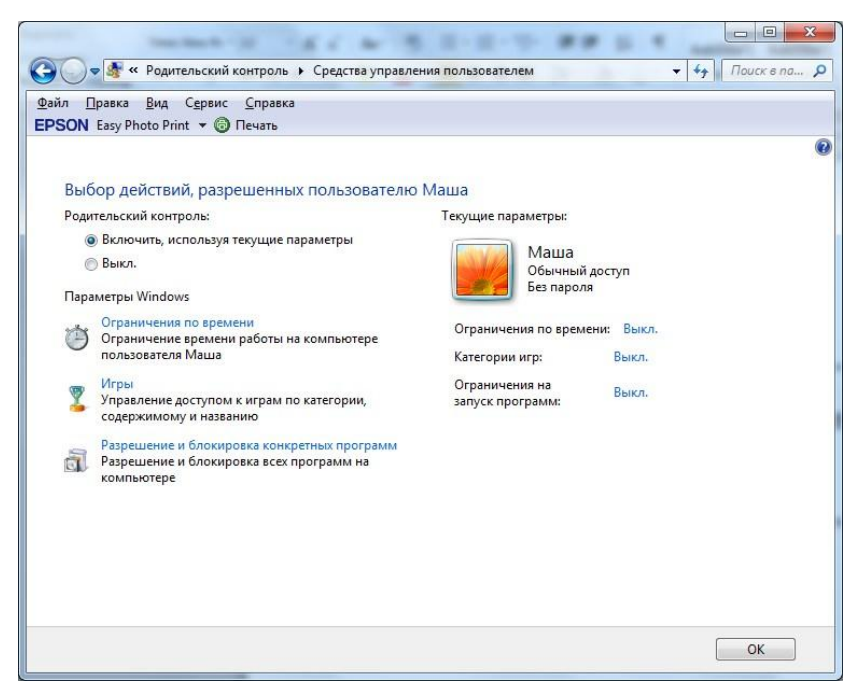

4. После включения родительского контроля для учетной записи обычного пользователя, которая назначена ребенку, можно настроить отдельные параметры контроля. о Ограничения по времени. Можно ограничить время, в течение которого детям разрешен вход в систему. Это не позволит детям входить в систему в течение определенного периода. Можно установить разные разрешенные часы доступа для каждого дня недели. Если в момент окончания разрешенного периода времени дети работают за компьютером, происходит автоматический выход из системы.

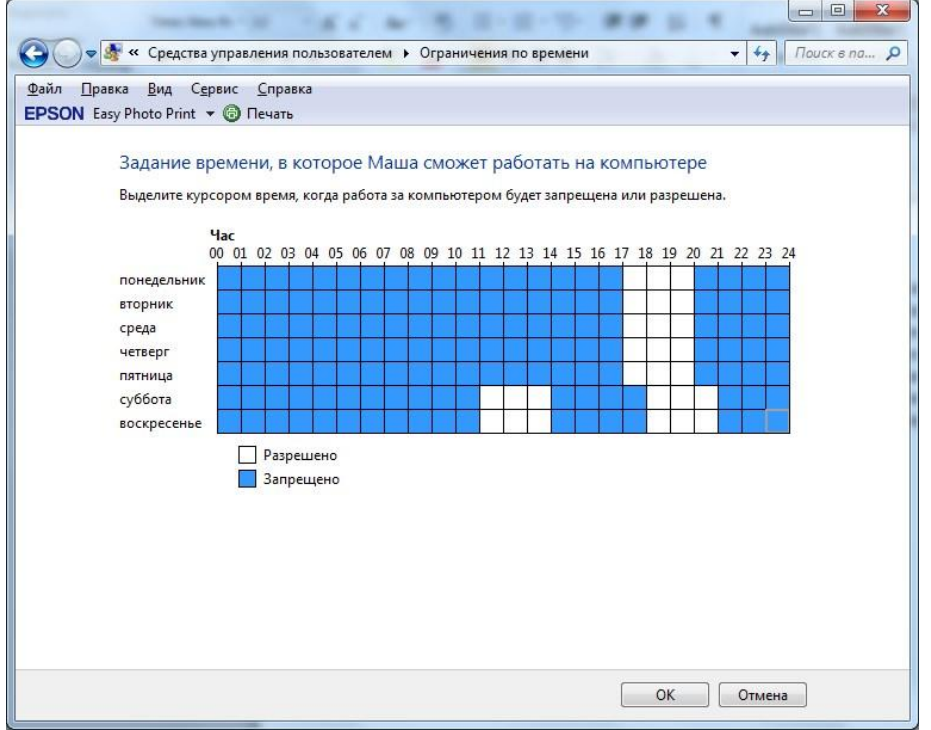

 Игры. Можно контролировать доступ к играм, выбирать допустимую возрастную категорию, выбирать типы содержимого, которые следует блокировать, и устанавливать разрешение или запрет на доступ к отдельным играм.

| 🕤 👽 📲 « Средства управления пользователем 🔸 Средства управления играми 🗾 🚽 Поиск в по 🔎 |
|-----------------------------------------------------------------------------------------|
| дайл Правка <u>В</u> ид С <u>е</u> рвис <u>С</u> правка                                 |
| PSON Easy Photo Print 👻 🎯 Печать                                                        |
|                                                                                         |
| Выбор типов игр, в которые может играть Маша                                            |
| Может ли Маша запускать игры?                                                           |
| Aa                                                                                      |
| () Нет                                                                                  |
| Запрещение (или разрешение) игр в зависимости от типа категории и содержимого           |
| Задать категории для игр                                                                |
| Максимальная разрешенная категория: Только для взрослых, включая игры без оценки        |
| Описания игр, которые следует блокировать: Нет                                          |
| Запрещение (или разрешение) любой игры на компьютере по названию                        |
| Запрещение и разрешение игр                                                             |
| Всегда запрещать: Нет                                                                   |
| Всегда разрешать: Нет                                                                   |
|                                                                                         |
|                                                                                         |
|                                                                                         |
|                                                                                         |
| OK                                                                                      |
|                                                                                         |

• *Разрешение или запрет доступа к отдельным программам.* Можно запретить детям запуск нежелательных программ.

| 🔵 🗢 🌆 « Средства управления                                              | а пользователем 🕨 Ограничения н                                                 | а приложения      | ◄ 4→ Поиск в па |
|--------------------------------------------------------------------------|---------------------------------------------------------------------------------|-------------------|-----------------|
| л <u>П</u> равка <u>В</u> ид С <u>е</u> рвис <u>С</u> пр                 | авка                                                                            |                   |                 |
| SON Easy Photo Print 🔻 🔞 Печат                                           | ь                                                                               |                   |                 |
| Выбор программ, котор<br>Маша может использова<br>Маша может работать то | ые может использовать Маг<br>ть все программы<br>лько с разрешенными программам | ша                |                 |
| Файл                                                                     | описание                                                                        | Название          |                 |
| C:\Program Files                                                         |                                                                                 |                   |                 |
| AlawarCRACK_14-03-20                                                     | AlawarCRACK_14-03-2012                                                          | <неизвестно>      | 12050           |
| C:\Program Files\7-Zip                                                   |                                                                                 |                   | <b>x</b>        |
| Tz.exe                                                                   | 7-Zip Console                                                                   | 7-Zip             |                 |
| 27zFM.exe                                                                | 7-Zip File Manager                                                              | 7-Zip             |                 |
| 27zG.exe                                                                 | 7-Zip GUI                                                                       | 7-Zip             |                 |
| 🔲 🎯 Uninstall.exe                                                        | Uninstall                                                                       | <неизвестно>      |                 |
| C:\Program Files\ABBYY FineR                                             | eader 11                                                                        |                   |                 |
| 🔲 🔝 NetworkLicenseServer.e                                               | ABBYY network license server                                                    | ABBYY Licensing   |                 |
| 🔲 🙀 AInfo.exe                                                            | AInfo                                                                           | AInfo             |                 |
| 📝 🛃 Bonus.ScreenshotReade                                                | ABBYY ScreenshotReader                                                          | FineReader        |                 |
| 🔲 🌺 FineCmd.exe                                                          | ABBYY FineCmd                                                                   | FineReader        |                 |
| 🔲 🔝 FineExec.exe                                                         | ABBYY FineReader background ex                                                  | FineReader        | -               |
|                                                                          | 1001015: 0 1                                                                    | <u> </u>          |                 |
| Лобавить программу к это                                                 | му списку: Обзор                                                                | Отметить все Снят | љ все флажки    |
|                                                                          |                                                                                 |                   |                 |

Если встроенных функций родительского контроля в операционной системе не хватило или они оказались недостаточно гибкими, можно обратить внимание на решения сторонних разработчиков, например на антивирус. Если на компьютере стоит лицензионный антивирус от известного разработчика, скорее всего функции родительского контроля есть и там.

В антивирусах Kaspersky, DrWeb, Nod32 и некоторых других функция родительского контроля реализована на очень высоком уровне с учетом всех возможных

пожеланий. Например, модуль родительского контроля в DrWeb умеет блокировать скачивание файлов по сети, работу с флешками и любыми папками на компьютере.

Если антивирус не имеет таких функций, можно обратиться к популярным программам и сервисам, выполняющие функции блокировки нежелательной информации. Хорошо зарекомендовали себя программы<u>NetPoliceChild</u>и<u>KinderGate</u>. Программы имеют высокий уровень безопасности и многомилионные базы сайтов, по которым идет фильтрация веб-страниц. Базы регулярно пополняются новыми сайтами, но даже если ребенок случайно попадет на совсем новую страничку с «недетским» содержимым, программа сразу же проанализирует его и заблокирует.

### Установка родительского контроля в браузере GoogleChrome

Bo современных браузерах существует возможность многих установки родительского контроля. Рассмотрим настройку контроля в одном из самых популярных браузеров – GoogleChrome. Функция родительского контроля в браузере GoogleChrome осуществляется через управление контролируемым профилем, где есть возможность запретить доступ ко всем сайтам, кроме сайтов, включенных в так называемый «белый список», или заблокировать доступ только к некоторым сайтам, составив список нежелательных к посещению ресурсов в интернете. Таким образом можно регулировать действия ребенка в интернете. Сначала необходимо войти в аккаунт Google. Затем войти в настройки браузера, нажав для этого на кнопку «Настройка и управление GoogleChrome», а в контекстном меню выбрать пункт «Настройки».

| hrome       | Настройки Пол                                                                                                    | Новая вкладка<br>Новое окно                        |                              |
|-------------|----------------------------------------------------------------------------------------------------|----------------------------------------------------|------------------------------|
| Cranna a    |                                                                                                    | Новое окно в режилие инколнито                     | Cuil- Sto                    |
| coldona rea | SNOA                                                                                                    | Закладов                                           |                              |
| acmabanes.  | Чтобы сохранять личные параметры браузера в Интернете и использовать их в Google Chrome на люб                                                                                                    | Медально открытые вкладки                          |                              |
| lacrpolice  | конитыватере, войдите в Google Chrome, используя акхауит Google. Кроме того, если вы войдете в bpay<br>авличийшим вкла в селянсы Google будет выполняться автоматически. Подолбнее                                                                                                    | Изменить                                           | Вырезать Копировать Встави   |
|             | Boëtte a Chrome                                                                                                    | Масштаб                                            | - 100% + 3                   |
| -           |                                                                                                    | Сохранить страницу как                             |                              |
|             | Начальная группа                                                                                                    | Найти                                              |                              |
|             | Страница быстрого доступа                                                                                                    | Печать                                             |                              |
|             | Designation referre c terra serverces                                                                                                    | Инструменты                                        |                              |
|             |                                                                                                    | История                                            |                              |
|             | Cindhormine cubannine focusina                                                                                                    | Загрузки                                           | -                            |
|             | Внешний вид                                                                                                    | South & Chrome                                     |                              |
|             | Выбрать тему Восстановить тему по умолчание                                                                                                    | Настройки                                          |                              |
|             | Deemskirts and av "Contests crossess"                                                                                                    | D 6paysepe Google Chro                             |                              |
|             |                                                                                                    | Спревка                                            |                              |
|             | Всегда показывать панеты закладок                                                                                                    | Для расширения "SaveFrom.net помощник" требуется г | овторная проверка разрешений |
|             | Поиск                                                                                                    | Векод                                              | Ctel+Sh                      |
|             | Установить поистовую систему для <u>окнивскса</u> .                                                                                                    |                                                    |                              |
|             | yambler 💌 Управление поисковыни систевания                                                                                                    |                                                    |                              |
|             | Пользователи                                                                                                    |                                                    |                              |
|             | В настоящий момент вы являетесь единственным пользователем Google Chrome.                                                                                                    |                                                    |                              |
|             | and the second second se |                                                    |                              |

# Будет открыто окно «*Настройки*». Убрать галочки с разрешений

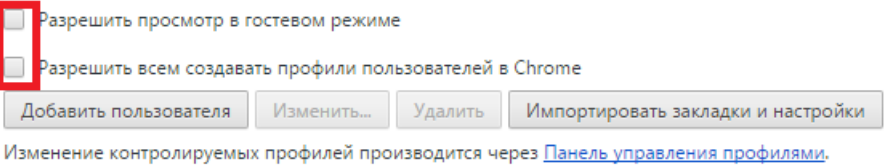

В разделе «Пользователи» нужно добавить нового пользователя, нажав на кнопку «Добавить нового пользователя».

| ⇒ C 🗋 c                | hrome://settings                                                           |                 |
|------------------------|----------------------------------------------------------------------------|-----------------|
| Chrome                 | Настройки                                                                  | Поиск настроек  |
| Лстория                | Продолжать работу с того же места                                          |                 |
| р <sub>асширения</sub> | Следующие страницы: добавить                                               |                 |
| Настройки              |                                                                            |                 |
|                        | Внешний вид                                                                |                 |
| Справка                | Выбрать тему Восстановить тему по умолчанию                                |                 |
|                        | 📃 Показывать кнопку "Главная страница"                                     |                 |
|                        | Всегда показывать панель закладок                                          |                 |
|                        |                                                                            |                 |
|                        | Поиск                                                                      |                 |
|                        | Установить поисковую систему для <u>омнибокса</u> .                        |                 |
|                        | Google Управление поисковыми системами                                     |                 |
|                        | Пользователи                                                               |                 |
|                        | Ребенок<br>Супер (используется)                                            |                 |
|                        | Добавить пользователя Изменить Удалить Импортировать закла                 | дки и настройки |
|                        | Изменение контролируемых профилей производится через Панель управления про | эфилями,        |
|                        | Браузер по умолчанию                                                       |                 |
|                        | В настоящий момент браузером по умолчанию является Google Chrome.          |                 |
|                        | Показать дополнительные настройки                                          |                 |

Откроется окно «Создание аккаунта пользователя». В этом окне сначала нужно выбрать изображение и имя для нового пользователя. Затем следует активировать пункт «Контролируемый профиль, управляемый пользователем user@gmail.com» и нажать на кнопку «Создать».

По умолчанию активирован пункт «*Создать ярлык для этого профиля на рабочем столе*». После создания нового профиля с этого ярлыка можно будет запускать контролируемый профиль браузера GoogleChrome.

| R         |      |   |   | R | 2     | N |          |  |
|-----------|------|---|---|---|-------|---|----------|--|
| R         | 9 🖵  | • | • |   | <br>٢ | 2 | <b>.</b> |  |
| 9         | 🕑 🕻  |   | 5 | 2 |       |   |          |  |
| Имя: Ребе | енок |   |   |   |       |   |          |  |

После этого откроется окно с извещением о создании нового контролируемого профиля. На электронный почтовый ящик придет уведомление о создании профиля и о порядке его использования. Нажмите в этом окне на кнопку *«Готово»*.

|                                                                                                    | ×                                                                                   |
|----------------------------------------------------------------------------------------------------|-------------------------------------------------------------------------------------|
|                                                                                                    |                                                                                     |
|                                                                                                    |                                                                                     |
| Создан новый контролируемый профиль: Ребенок!                                                                                           |                                                                                     |
| Создан контролируемый профиль Ребенок. Задать ограничения на п<br><u>www.chrome.com/manage</u> . Если вы оставите настройки по умолчани | осещение веб-сайтов можно на странице<br>ю, Ребенок сможет открывать все веб-сайты. |
| Дальнейшие инструкции отправлены вам на aдрес inf1@cmiso.ru.                                                                            |                                                                                     |
| l                                                                                                    | Переключиться на профиль Ребенок Готово                                             |

Теперь браузер с контролируемым профилем можно запустить с ярлыка на *Рабочем столе*. В левом верхнем углу браузера будет размещено уведомление о том, что этот профиль контролируется.

| Контролируемый профиль Новая вкладка ×                                                                  |                      |
|----------------------------------------------------------------------------------------------------|----------------------|
|                                                                                                    | ☆ Ξ                  |
| Добавляйте на эту панель закладки, к которым хотите иметь быстрый доступ. <u>Импортировать закладки</u> |                      |
|                                                                                                    | +Вы Почта Картинки 🏢 |
| Google                                                                                                  | Ф                    |
| Добро пожаловать в Go Интернет-магазин Chrome                                                           |                      |

Для контролируемого профиля, находящегося под родительским контролем GoogleChrome, по умолчанию включена функция *«Безопасный поиск»*.

Для того чтобы войти в настройки созданного контролируемого профиля, необходимо войти в браузер GoogleChrome с аккаунта пользователя, который создал этот контролируемый профиль. Далее необходимо будет войти в настройки браузера и на странице «Настройки», в разделе «Пользователи» нажать на ссылку «Панель управления профилями».

| Speed Dial | × 🗙 Настройки 🛛 🗙 🔀 Контролируемые профи 🗙                                 | Расширенные настройк × |
|------------|----------------------------------------------------------------------------|------------------------|
| ← → C 🗋 o  | hrome://settings                                                           |                        |
| Chrome     | Настройки                                                                  | Поиск настроек         |
| История    | Продолжать работу с того же места                                          |                        |
| Расширения | Следующие страницы: добавить                                               |                        |
| Настройки  | Внешний вид                                                                |                        |
| Справка    | Выбрать тему Восстановить тему по умолчанию                                |                        |
|            | 🔲 Показывать кнопку "Главная страница"                                     |                        |
|            | 🔲 Всегда показывать панель закладок                                        |                        |
|            | Поиск                                                                      |                        |
|            | Установить поисковую систему для <u>омнибокса</u> .                        |                        |
|            | Google <ul> <li>Управление поисковыми системами</li> </ul>                 |                        |
|            | Пользователи                                                               |                        |
|            | ебенок                                                                     |                        |
|            |                                                                            |                        |
|            | Супер (используется)                                                       | ×                      |
|            | Добавить пользователя Изменить Удалить                                     | йки                    |
|            | Изменение контролируемых профилей производится черев Панель управления про | филями.                |
|            | Браузер по умолчанию                                                       |                        |
|            | В настоящий момент браузером по умолчанию является Google Chrome.          |                        |

В открывшемся окне можно задать настройки для созданного контролируемого профиля.

| Контролируемый профиль                                                                                                    | 📋 Права доступа                                                                                                    | Настройки |
|----------------------------------------------------------------------------------------------------|----------------------------------------------------------------------------------------------------|-----------|
| Ребенок                                                                                                    | <ul> <li>Все сайты<br/>За исключением заблокированны</li> <li>Заблокированных сайтов нет</li> <li>Безопасный поиск включен<br/>Выключить Безопасный поиск</li> </ul> | ых сайтов |
|                                                                                                    |                                                                                                    |           |
| Запросы                                                                                                    |                                                                                                    |           |
| Запросы<br>Еспи вы заблокируете какой-либо сайт, пользо<br>Здесь можно одобрять и отклонять запросы на                                                                                                    | ватель сможет отправить вам запрос на возобновление дост<br>доступ к сайтам.                                                                                         | тупа.     |
| Запросы<br>Еспи вы заблокируете какой-либо сайт, пользо<br>Здесь можно одобрять и отклонять запросы на<br>Закрыть                                                                                                    | ватель сможет отправить вам запрос на возобновление дос<br>адоступ к сайтам.                                                                                         | тупа.     |
| Запросы<br>Если вы заблокируете какой-либо сайт, пользо<br>Здесь можно одобрять и отклонять запросы на<br>Закрыть<br>Статистика                                                                                              | ватель сможет отправить вам запрос на возобновление дос<br>а доступ к сайтам.                                                                                        | тупа.     |
| Запросы<br>Еспи вы заблокируете какой-либо сайт, пользо<br>Здесь можно одобрять и отклонять запросы на<br>Закрыть<br>Статистика<br>Этот пользователь пока не посещал какие-либ<br>Данные о просмотре веб-страниц можно будет | ватель сможет отправить вам запрос на возобновление дост<br>а доступ к сайтам.<br>о сайты.<br>найти здесь.                                                           | tyna.     |

Далее можно пойти двумя путями – либо в *Настройках доступа* разрешить все сайты и указать запрещенные, либо запретить все и указать те, доступ к которым разрешен. В первом случае в графе «*Разрешить»* выбираем «Любые сайты» и в поле «Заблокированные сайты» прописываем адреса сайтов, доступ к которым с контролируемого профиля будет запрещен.

| Разрешить             |                            |
|-----------------------|----------------------------|
| Любые сайты           |                            |
| Заблокированные сайты | Действие                   |
| vk                    | Заблокировать домен и субд |
| Укажите сайт          | Заблокировать домен и с 👻  |
|                       |                            |
|                       |                            |

При попытке зайти на запрещенный сайт будет отображено следующее окно.

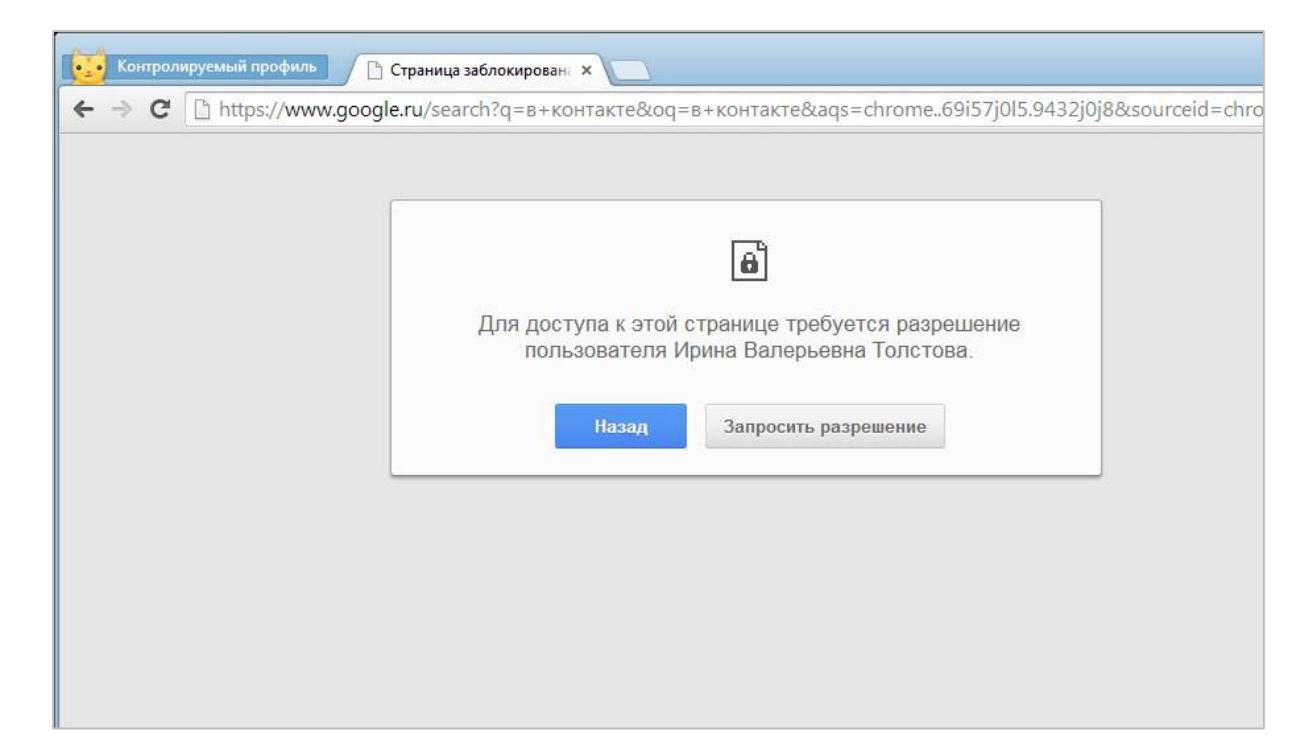

Во втором случае в графе «*Разрешить*» выбираем «*Только разрешенные сайты»* и в поле «*Разрешенные сайты»* прописываем адреса сайтов, доступ к которым с контролируемого профиля будет разрешен.

| Разрешить                |                           |  |
|--------------------------|---------------------------|--|
| Только разрешенные сайты |                           |  |
| Разрешенные сайты        | Действие                  |  |
| www.yandex.ru            | Разрешить только указанны |  |
| Укажите сайт             | Разрешить домен и субд 👻  |  |

После настроек необходимо осуществить выход их основного профиля, чтобы ребенок не смог выходить в Интернет под неконтролируемым профилем.

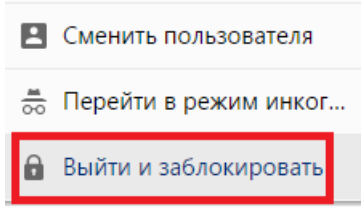

Используемые источники:

- 1. <u>http://letidor.ru/article/kak\_zashchit\_kompyuter\_ot\_rebe\_69079/</u>
- $2. \ \underline{http://windows.microsoft.com/ru-ru/windows7/products/features/parental-controls}$
- 3. <u>http://windows.microsoft.com/ru-ru/windows/set-parental-controls#1TC=windows-7</u>
- 4. <u>http://windows.microsoft.com/ru-ru/windows/prevent-children-using-specificprograms#1TC=windows-7</u>
- 5. <u>http://vellisa.ru/roditelskiy-kontrol-v-brauzere-google-chrome</u>
- 6. <u>http://school32-rzn.ru/parents/</u>